# Applying for an Exam Deferral via NCI360

Screenshots Step One:

#### Select Service Gateway once logged in to NCI360

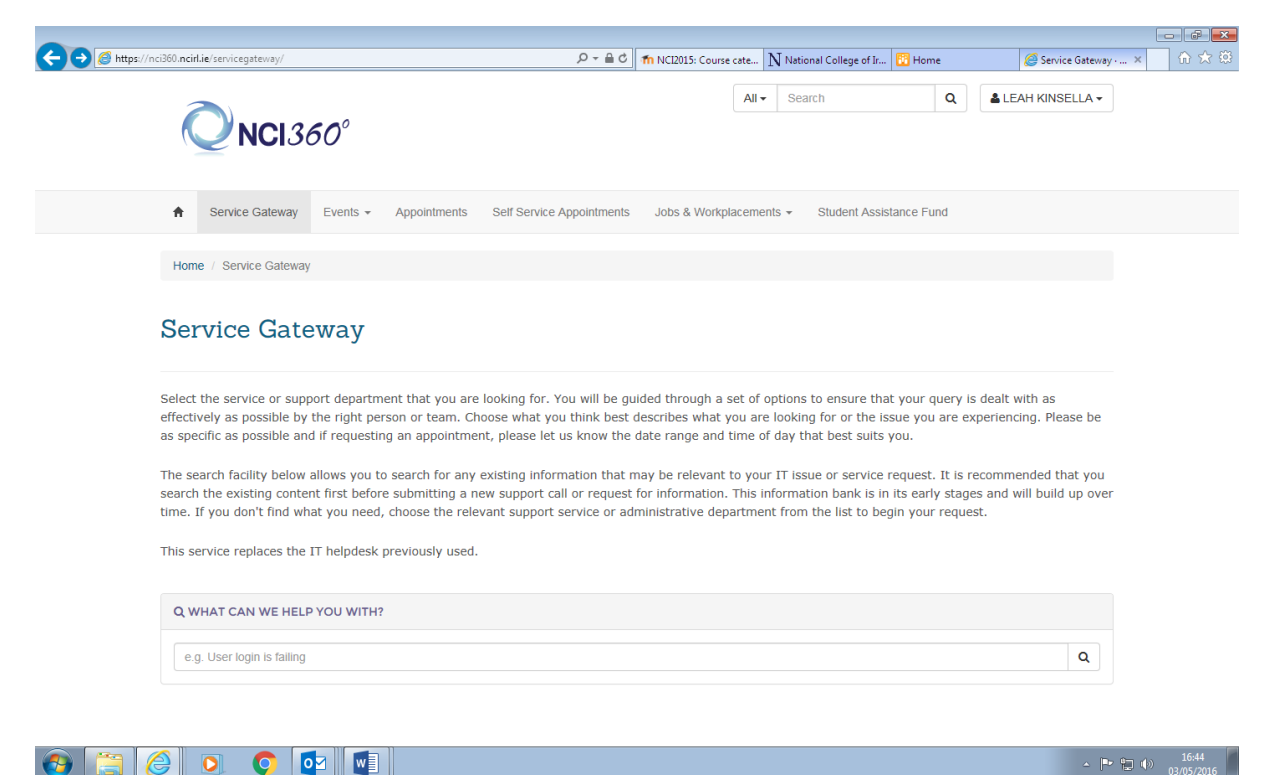

#### Screenshots Step Two:

## Select Application Forms and Letters from drop down menu

| ) 🦪 https:// | /nci360.ncirl.ie/servicegateway/                                                                                                    |                                                                                 | ୦ 🔒 - ସ୍                                                       | n NCI2015: Course cate                                                 | ${f N}$ National College of Ir.                                            | 🛅 Home                                                              | 🦉 Service Gateway                         | . × 🕅 |
|--------------|----------------------------------------------------------------------------------------------------|---------------------------------------------------------------------------------|----------------------------------------------------------------|------------------------------------------------------------------------|----------------------------------------------------------------------------|---------------------------------------------------------------------|-------------------------------------------|-------|
|              | Select the service or support departmer<br>effectively as possible by the right perso<br>as specific as possible and if requesting  | nt that you are looking f<br>on or team. Choose wha<br>an appointment, please   | for. You will be gu<br>at you think best<br>e let us know the  | uided through a set of<br>describes what you a<br>date range and time  | options to ensure th<br>re looking for or the i<br>of day that best suits  | at your query is dea<br>ssue you are experi<br>s you.               | It with as<br>encing. Please be           |       |
|              | The search facility below allows you to a<br>search the existing content first before a<br>time. If you don't find what you need, c | search for any existing i<br>submitting a new suppo<br>choose the relevant supp | nformation that r<br>ort call or request<br>port service or ad | nay be relevant to yo<br>for information. This<br>ministrative departm | ur IT issue or service<br>information bank is i<br>ent from the list to be | request. It is recom<br>n its early stages an<br>egin your request. | nmended that you<br>Id will build up over |       |
|              | This service replaces the IT helpdesk pr                                                                                            | reviously used.                                                                 |                                                                |                                                                        |                                                                            |                                                                     |                                           |       |
|              | Q WHAT CAN WE HELP YOU WITH?                                                                                                    |                                                                                 |                                                                |                                                                        |                                                                            |                                                                     |                                           |       |
|              |                                                                                                    |                                                                                 |                                                                |                                                                        |                                                                            |                                                                     |                                           |       |
|              | e.g. User login is failing                                                                                                    |                                                                                 |                                                                |                                                                        |                                                                            |                                                                     | Q                                         |       |
|              | e.g. User login is failing                                                                                                    |                                                                                 |                                                                |                                                                        |                                                                            |                                                                     | Q                                         |       |
|              | e.g. User login is failing                                                                                                    |                                                                                 |                                                                |                                                                        |                                                                            |                                                                     | Q                                         |       |
|              | e.g. User login is failing<br>Didn't find anything helpful?                                                                         |                                                                                 |                                                                | Category:                                                              | ation Forms and Letters                                                    | Cre                                                                 | Q<br>eate Request                         |       |
|              | e.g. User login is failing Didn't find anything helpful?                                                                            | Active                                                                          |                                                                | Category: Apple                                                        | ation Forms and Letters                                                    | Cre                                                                 | Q atte Request                            |       |
|              | e.g. User login is failing Didn't find anything helpful?  My Cases Case Title                                                       | Active                                                                          | e Number                                                       | Category: Appli                                                        | ation Forms and Letters<br>Status                                          | Created On                                                          | Q atte Request                            |       |

### **Screenshots Step Three:**

Select Application for Examination/Major Project Deferral Form from drop down menu

|               |                |             |                            |                                    |                     |                           |                        |                                |             |                        | - ē 💌               |
|---------------|----------------|-------------|----------------------------|------------------------------------|---------------------|---------------------------|------------------------|--------------------------------|-------------|------------------------|---------------------|
| <b>(←)⊝</b> [ | 🗿 https://nci3 | 60.ncirl.ie | e/servicegateway/creat     | e-case/?categoryi                  | d=d6ae4005-475c-e51 | 1-8144-c4346baccc44 🔎 🗕 🗙 | n NCI2015: Course cate | ${f N}$ National College of Ir | . 🛅 Home    | ⊖ Waiting for nci360 × | <b>☆</b> ☆ ₩        |
|               |                |             |                            |                                    |                     |                           |                        |                                |             |                        | ^                   |
|               |                | *           | Service Gateway            | Events -                           | Appointments        | Self Service Appointments | Jobs & Workplaceme     | ents 👻 Student Assi            | stance Fund |                        |                     |
|               |                |             |                            |                                    |                     |                           |                        |                                |             |                        |                     |
|               |                | Home        | / Service Gateway          | v / Request A                      | ssistance or Inform | ation                     |                        |                                |             |                        |                     |
|               |                | Tionic      | , contro outeria           | , requestre                        | solution of mon     |                           |                        |                                |             |                        |                     |
|               |                |             |                            |                                    |                     |                           |                        |                                |             |                        |                     |
|               | H              | Rea         | uest Ass                   | sistanc                            | e or Info           | ormation                  |                        |                                |             |                        |                     |
|               |                | 1           |                            |                                    |                     |                           |                        |                                |             |                        |                     |
|               |                |             |                            |                                    |                     |                           |                        |                                |             |                        |                     |
|               |                |             |                            |                                    |                     |                           |                        |                                |             |                        |                     |
|               |                |             |                            |                                    |                     |                           |                        |                                |             |                        |                     |
|               |                |             |                            |                                    |                     |                           |                        |                                |             |                        |                     |
|               | с              | ategor      | v                          |                                    |                     |                           |                        |                                |             |                        |                     |
|               | Ē              | Applie      | ,<br>ation for Examination | Major Project                      | t Doforral Form     |                           |                        |                                |             |                        |                     |
|               | L              | мррис       |                            | лимајот Ртојес                     | Delenari onn        |                           |                        |                                |             |                        |                     |
|               |                |             |                            |                                    |                     |                           |                        |                                |             |                        |                     |
|               |                |             |                            |                                    |                     |                           |                        |                                |             |                        |                     |
|               |                |             |                            |                                    |                     |                           |                        |                                |             |                        |                     |
|               |                |             |                            |                                    |                     |                           |                        |                                |             |                        |                     |
|               |                |             |                            |                                    |                     |                           |                        |                                |             |                        |                     |
|               |                |             |                            |                                    |                     |                           |                        |                                |             |                        |                     |
|               | A              | BOUT        | NCI 360                    |                                    |                     |                           |                        |                                |             |                        |                     |
|               | N              | ICI360 i    | s a service which a        | llows you to inte                  | eract with the      |                           |                        |                                |             |                        |                     |
|               | N              | lational    | College of Ireland's       | administrative                     | and support         |                           |                        |                                |             |                        | _                   |
|               | 54<br>in       | ervices.    | on and services from       | you will be able<br>m Student Supr | ort Careers         |                           |                        |                                |             |                        |                     |
|               | 8              | Placen      | nents and IT Suppo         | rt staff.                          | Solt, Salobio       |                           |                        |                                |             |                        |                     |
|               |                |             |                            |                                    |                     |                           |                        |                                |             |                        |                     |
|               | Y              | 'ou can     | also view and regis        | ter for events o                   | rganised by         |                           |                        |                                |             |                        |                     |
|               | tr             | ne Colle    | ge or specifically fo      | r a class group.                   |                     |                           |                        |                                |             |                        | ~                   |
|               |                |             |                            |                                    | 1                   |                           |                        |                                |             |                        |                     |
| <b>3</b>      |                |             | ) 🚺 🚺                      | o⊻ v]                              |                     |                           |                        |                                |             | · 🏲 🔁 🌒                | 16:45<br>03/05/2016 |
|               |                |             |                            | 111                                |                     |                           |                        |                                |             |                        |                     |

Screenshots Step Four:

I

<u>Click to indicate that you have read and understand the regulations. Select affected dates, then relevant module</u> <u>from 'Item' drop down list, assessment format and due date, once this has been done the lecturer will</u> <u>automatically populate.</u>

| https://nci360.ncirl.ie/servicegateway/create-case/?categoryid | =d6ae4005-475c-e511-8144-c4346baccc44 ♀ 🚔 🖒        | n NCI2015: Course cate     | ${ m N}$ National College of Ir | . 🔃 Home               |                             | ିn ☆ ∅ |
|----------------------------------------------------------------|----------------------------------------------------|----------------------------|---------------------------------|------------------------|-----------------------------|--------|
|                                                                |                                                    |                            |                                 |                        |                             |        |
|                                                                |                                                    |                            |                                 |                        |                             |        |
|                                                                |                                                    |                            |                                 |                        |                             |        |
| Category                                                       |                                                    |                            |                                 |                        |                             |        |
| Application for Examination/Major Project                      | Deferral Form                                      |                            |                                 |                        | $\checkmark$                |        |
| You should complete this form if you cannot                    | attend an end of semester examination due to       | illness or other unforesee | en circumstances. If you        | are unable to complete | a major projects            |        |
| worth over 40% of your module e.g. Disserta                    | ations, Final Year projects etc within the due dat | te AND you require and e   | extension of longer than        | 1 one week.            |                             |        |
| Click here for Guidance Documentation and                      | I regulations regarding this process               |                            |                                 |                        |                             |        |
|                                                                |                                                    |                            |                                 |                        |                             |        |
| I have read the guidance documentation                         | and I understand/accept the regulations cov        | ering this request         |                                 |                        |                             |        |
| ● No ○ Yes                                                     |                                                    | •                          |                                 |                        |                             |        |
|                                                                |                                                    |                            |                                 |                        |                             |        |
| Period affected by the circum                                  | stances                                            |                            |                                 |                        |                             |        |
| From *                                                         |                                                    | То *                       |                                 |                        |                             |        |
|                                                                | £                                                  |                            |                                 |                        | <b>#</b>                    |        |
| What are your grounds for application?                         |                                                    |                            |                                 |                        |                             |        |
|                                                                |                                                    |                            |                                 |                        |                             |        |
|                                                                |                                                    |                            |                                 |                        |                             |        |
|                                                                |                                                    |                            |                                 |                        |                             |        |
| Please specify the examination                                 | ons/ assessments affected by th                    | e circumstances            | and their due d                 | ates. In the 'ass      | essment                     |        |
| format' box please outline for                                 | example whether this is a proje                    | ect assignment             | in-class test etc               |                        |                             |        |
| Item 1                                                         | Assessment Format                                  | Due Date                   |                                 | Lecturer               |                             |        |
| Please select an option                                        |                                                    |                            | <b>60</b>                       |                        |                             |        |
|                                                                |                                                    |                            | w                               |                        |                             |        |
| Item 2                                                         | Assessment Format                                  | Due Date                   |                                 | Lecturer               |                             |        |
| Please select an option                                        |                                                    |                            | <b>#</b>                        |                        | $\checkmark$                |        |
|                                                                |                                                    |                            |                                 |                        | <ul> <li>Inv (m)</li> </ul> | 16:47  |

# Screenshots Step Five:

## Use the allocated box to summarise the circumstances that you would like the registrar to consider.

| nci360.ncirl.ie/servicegateway/create-case/?categoryid= | d6ae4005-475c-e511-8144-c4346baccc44 ♀ 🔒 Ċ        | n NCI2015: Course cate N Natio | onal College of Ir | 🔃 Home   | CRequest Assistance |
|---------------------------------------------------------|---------------------------------------------------|--------------------------------|--------------------|----------|---------------------|
| Item 5                                                  | Assessment Format                                 | Due Date                       |                    | Lecturer |                     |
| Please select an option                                 |                                                   |                                | <b>#</b>           |          | $\checkmark$        |
| Item 6                                                  | Assessment Format                                 | Due Date                       |                    | Lecturer |                     |
| Please select an option                                 |                                                   |                                | <b>#</b>           |          | $\checkmark$        |
| your performance to have been                           | n affected (max. 5000 characte                    | ers)                           |                    |          |                     |
|                                                         |                                                   |                                |                    |          |                     |
|                                                         |                                                   |                                |                    |          |                     |
|                                                         |                                                   |                                |                    |          |                     |
|                                                         |                                                   |                                |                    |          |                     |
|                                                         |                                                   |                                |                    |          |                     |
|                                                         |                                                   |                                |                    |          |                     |
|                                                         |                                                   |                                |                    |          | h.                  |
|                                                         |                                                   |                                |                    |          |                     |
|                                                         |                                                   |                                |                    |          |                     |
| Attach supporting evidence, example medi                | cal certificate or letter from employer           |                                |                    |          |                     |
| Attach supporting evidence, example medi                | Cal certificate or letter from employer<br>Browse |                                |                    |          |                     |

Any supporting documentation can be uploaded to support your application.